### איך מכינים קובץ לחיתוך ויניל?

מכונת חיתוך הויניל מאפשרת חיתוך צורני כמעט מדוייק על מדבקות. ניתן לחתוך **גלילי מדבקות ויניל** המגיעים במגוון רחב מאוד של מצבעים (ביניהם זהב, כסף, לבן, צבעוני, בגימור מט ובגימור מבריק).

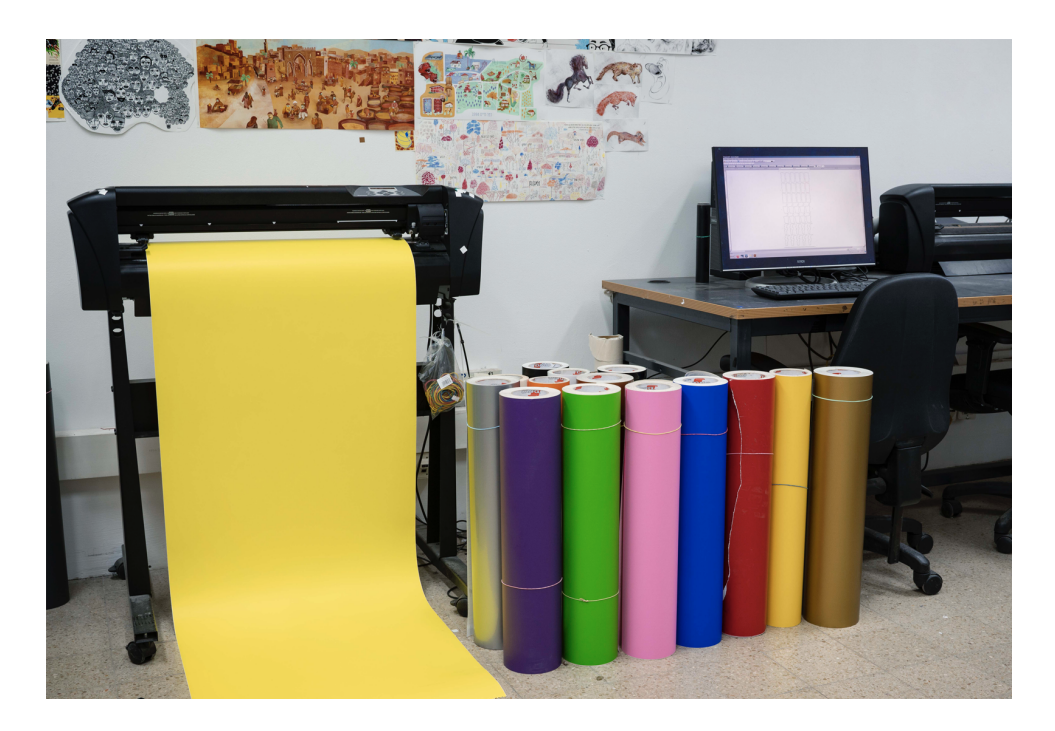

ניתן לחתוך גם **מדבקה מודפסת**. חשוב לקחת בחשבון שבמידה ואנו חותכים מדבקה מודפסת, המכונה עלולה ליצור סטייה מזערית של מילימטר בחיתוך המדבקה. על מנת שהסטייה לא תשפיע לרעה על התוצאה, חשוב לתכנן את הגראפיקה בהתאם, ולהבטיח מרווח ביטחון סביב הקו שמסמן את החיתוך.

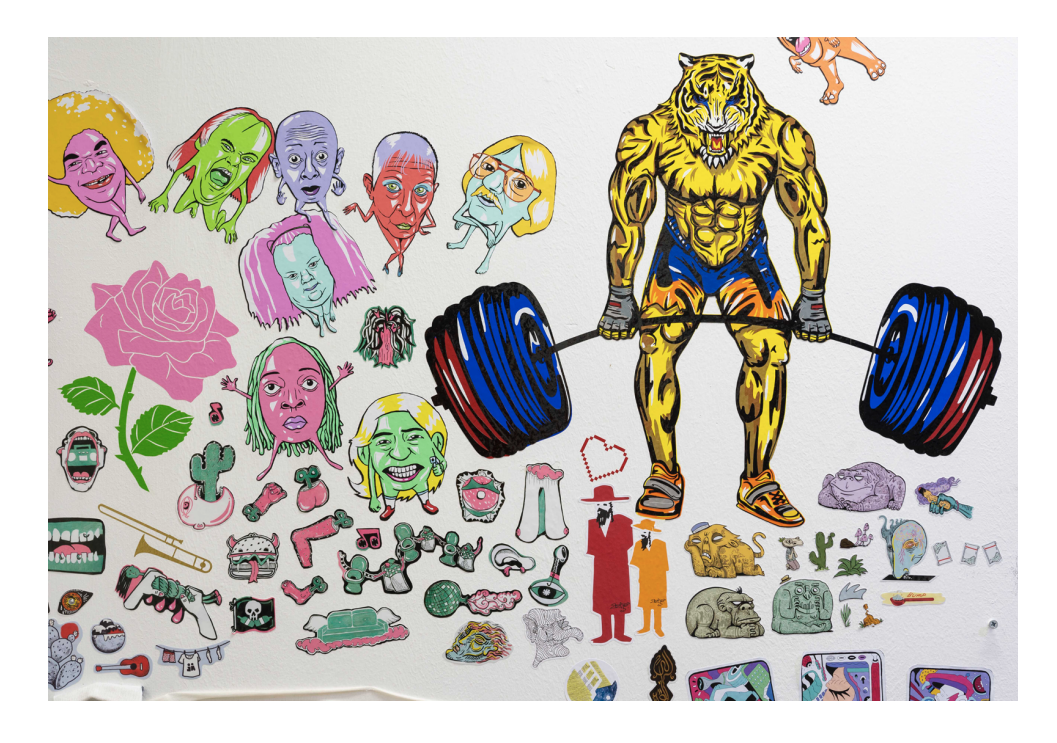

# איך מכינים קובץ לחיתוך - מדבקת ויניל

- רוחב של <u>עד 60 ס״מ</u>ויוצרים את הדימוי אותו נרצה Artboard ברוחב של עד 60 ס״מ</u>ויוצרים את הדימוי אותו נרצה. לחתוך.
- 2. במידה ומדובר בטקסט, חשוב לעשות לו Object Expand ובעצם להפוך את האותיות והאפקטים שיש על הטקסט לצורה וקטורית.

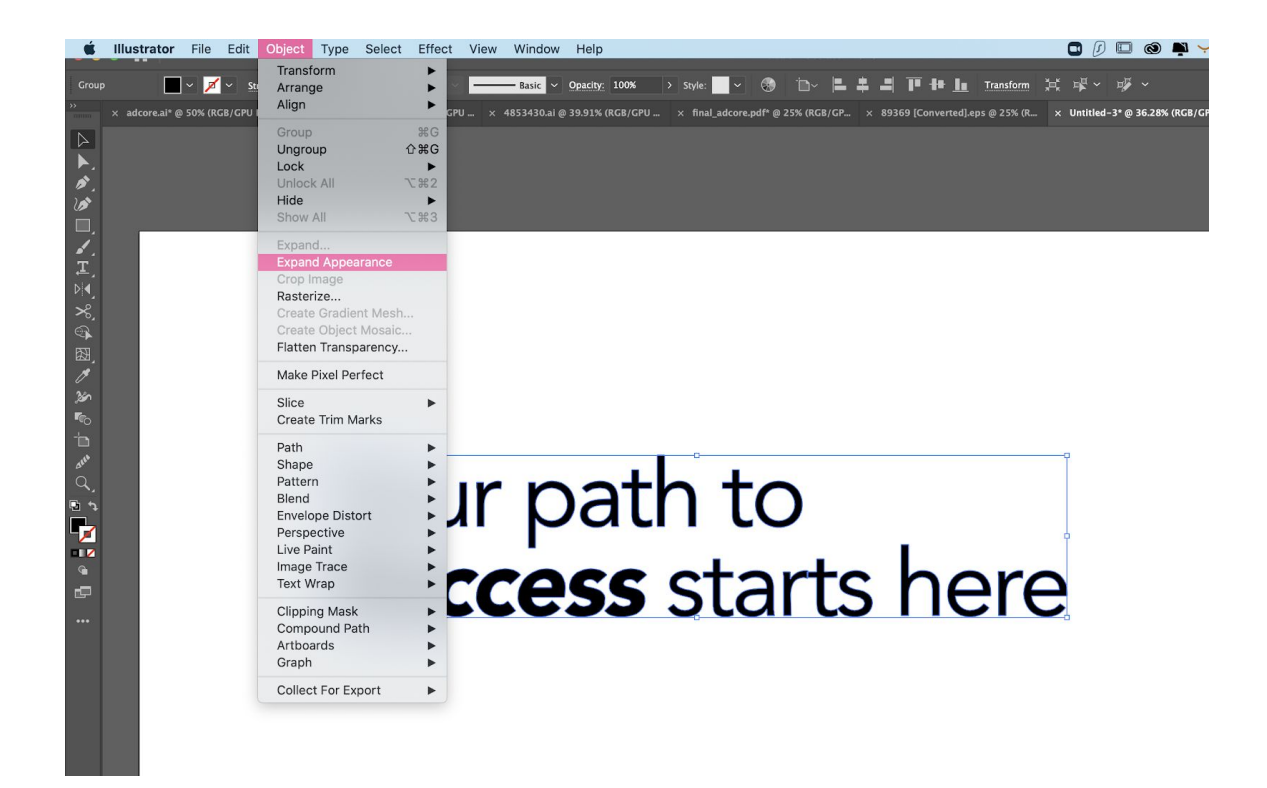

3. לאחר שסיימתי ליצור את הקובץ עליי לוודא שהסימונים של החיתוך נראים כפי שאני רוצה. אני לוחצת במקלדת ctrl/command + Y וכעת אני רואה איפה תעבור סכין החיתוך.

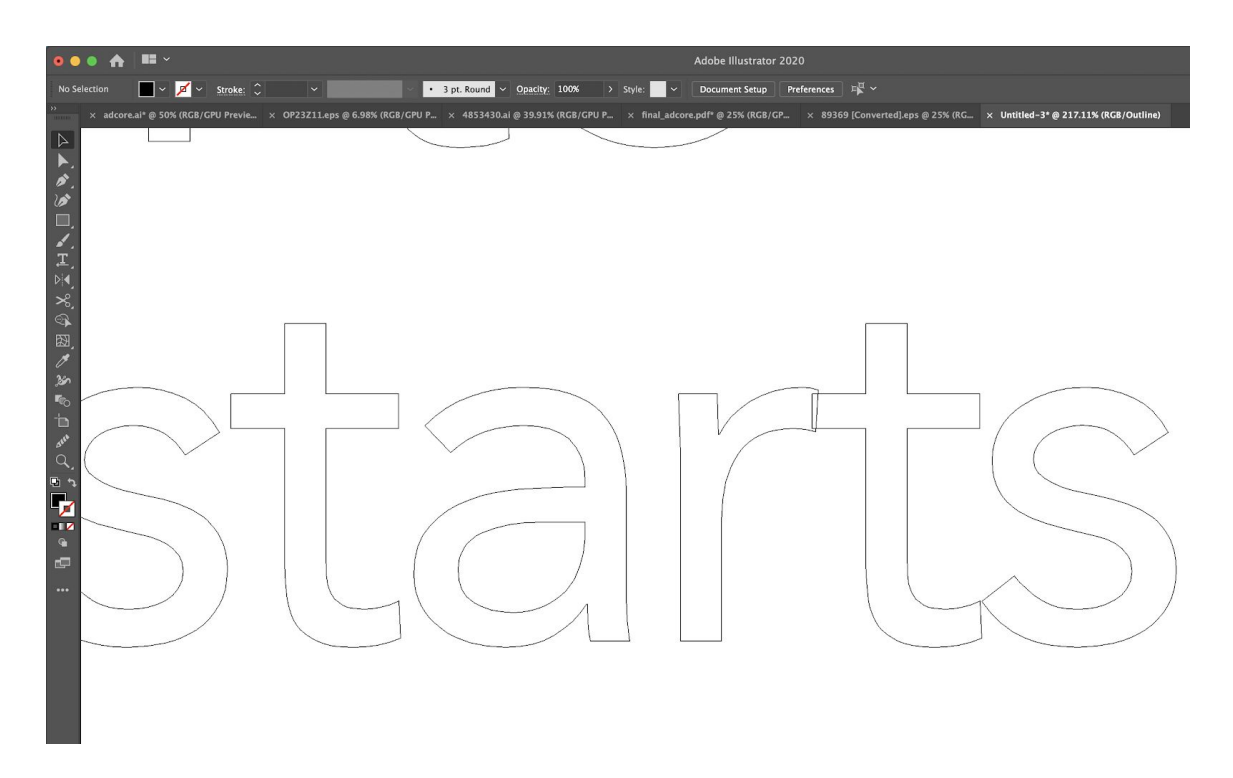

בקובץ שהכנתי יש חפיפה בחיתוך של האות R והאות T, משמע תיווצר לי חתיכה שלישית של האזור החופף ביניהן. אני מתקנת את הקובץ כך שבסוף הוא ייראה כך:

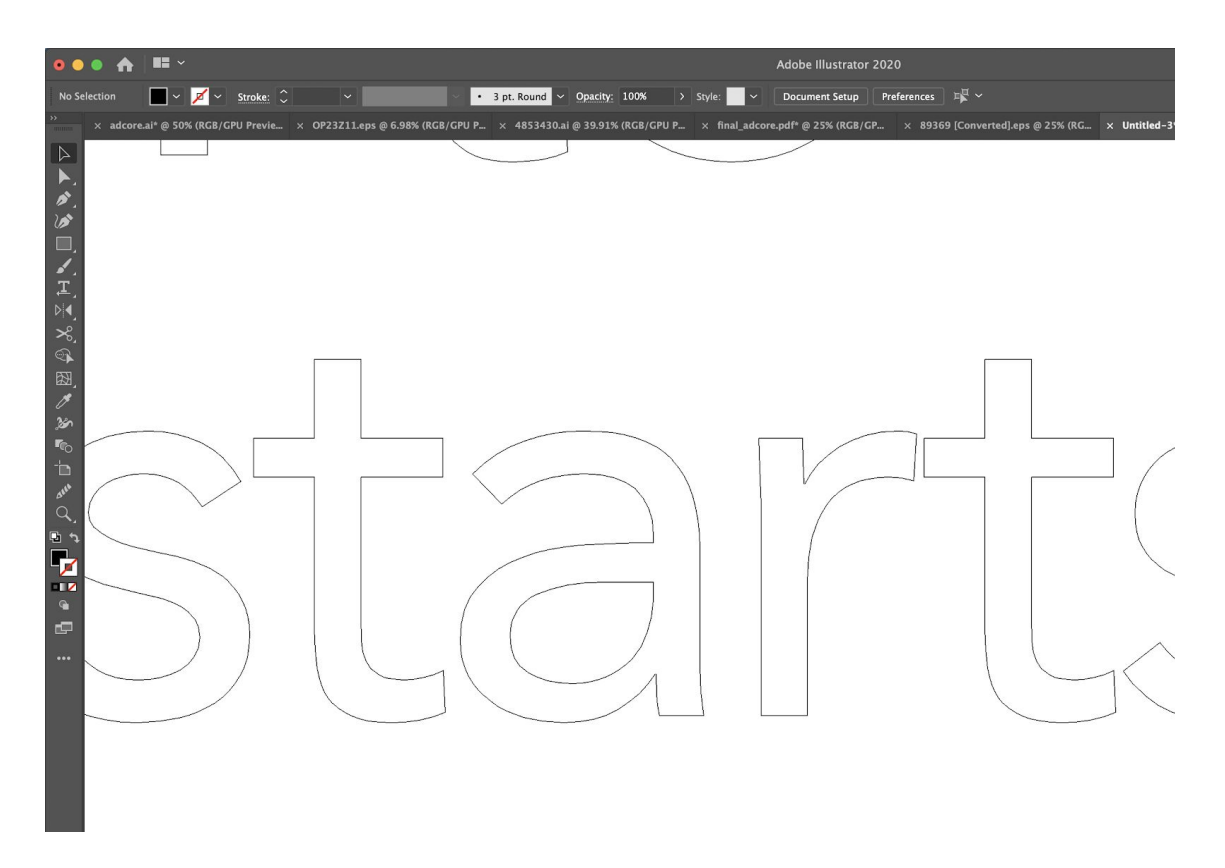

ai. 2. כעת הקובץ מוכן לייצוא. אני לוחצת על file - save as נותנת לקובץ שם ושומרת אותו בתור קובץ. (אילוסטרייטור). כעת תקפוץ לי חלונית הגדרות נוספת:

| Illustrator Options                                               |  |
|-------------------------------------------------------------------|--|
| Version: Illustrator 2020 ~                                       |  |
| ✓ Illustrator 2020 d above.                                       |  |
| Fonts Legacy Formats                                              |  |
| Subset Illustrator CC (Legacy) :ters used (i)                     |  |
| is less Illustrator CS6                                           |  |
| Option Illustrator CS5                                            |  |
| Illustrator CS4                                                   |  |
| inclustrator CSS                                                  |  |
|                                                                   |  |
| Illustrator 10                                                    |  |
| lllustrator 9                                                     |  |
| Illustrator 8                                                     |  |
| <sup>™</sup> / Illustrator 3                                      |  |
| Japanese Illustrator 3<br>Transparency                            |  |
| O Preserve Paths (discard transparency)                           |  |
| O Preserve Appearance and Overprints                              |  |
| Preset: [Medium Resolution] 👋 Custom                              |  |
| Warnings                                                          |  |
| i) The Document Raster Effects resolution is 72 ppi or less.      |  |
| (i) Only fonts with appropriate permission bits will be embedded. |  |
|                                                                   |  |
|                                                                   |  |
| Cancel OK                                                         |  |
|                                                                   |  |

#### בחלונית זו חובה לשנות את גרסת הקובץ לגרסת Illustrator CS6.

5. כעת ניתן לקבוע תור לחיתוך ויניל דרך האפליקציה של בצלאל ולהגיע עם דיסקאון קי לתור שנקבע.

## איך מכינים קובץ לחיתוך - מדבקה מודפסת

- פותחים קובץ illustrator ופותחים Artboard ברוחב שעליו נדפיס במרכז ההדפסות. על מסמך זה
  יוצרים את הגראפיקה אותה נרצה לחתוך.
- 7. אחריי שהגראפיקה מוכנה, אנו יוצרים שכבה חדשה (Window Layers Create New Layer)
  - 8. בשכבה החדשה מייצרים את סימני החיתוך כמו בתמונה הבאה:

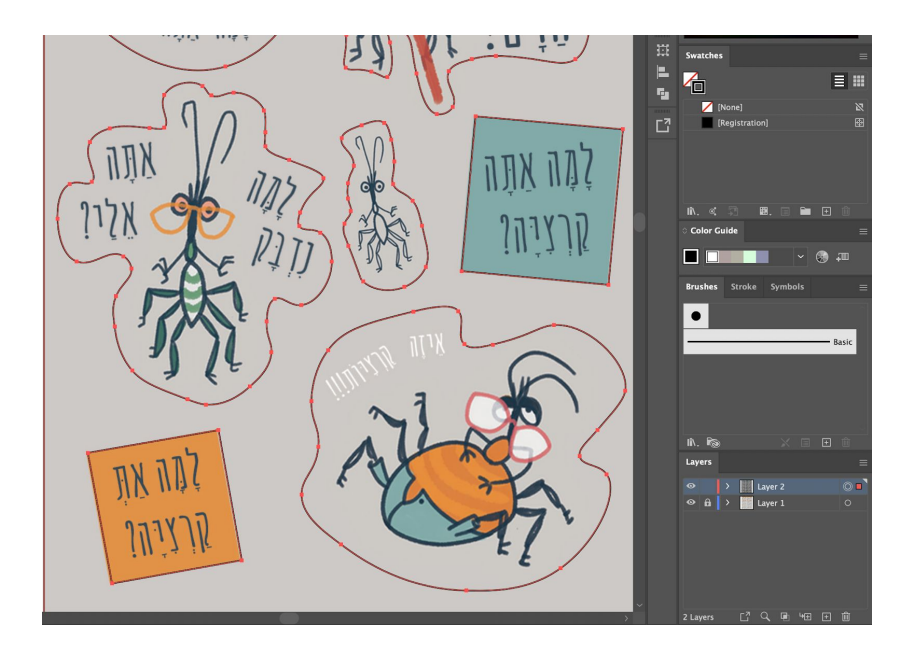

9. לאחר שסיימתי ליצור את סימני עליי לוודא שהסימונים של החיתוך נראים כפי שאני רוצה. אני לוחצת במקלדת ctrl/command + Y וכעת אני רואה איפה תעבור סכין החיתוך.

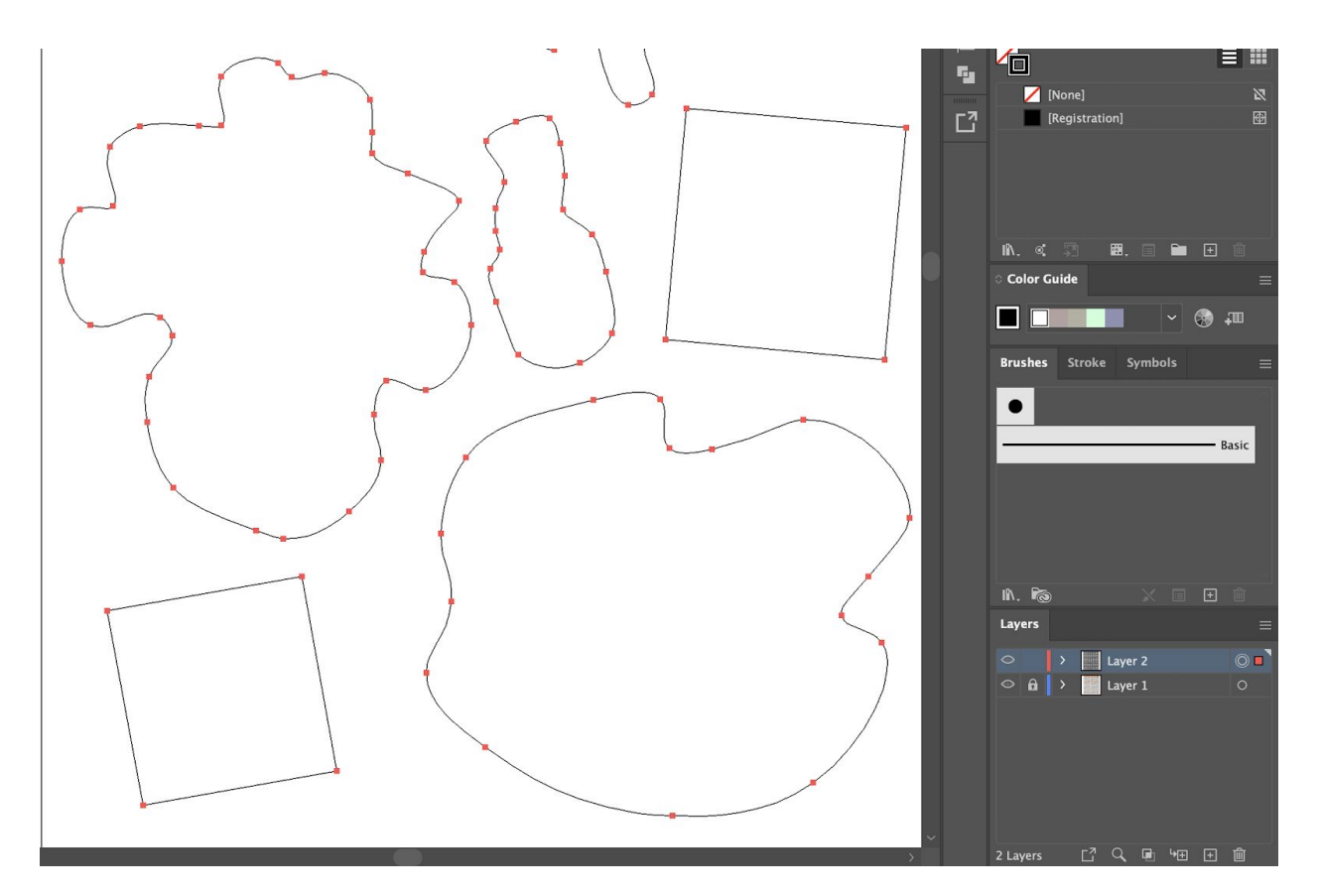

ai. כעת הקובץ מוכן לייצוא. אני לוחצת על file - save as נותנת לקובץ שם ושומרת אותו בתור קובץ 10. כעת הקובץ מוכן לייצוא. אני לוחצת על (אילוסטרייטור). כעת תקפוץ לי חלונית הגדרות נוספת:

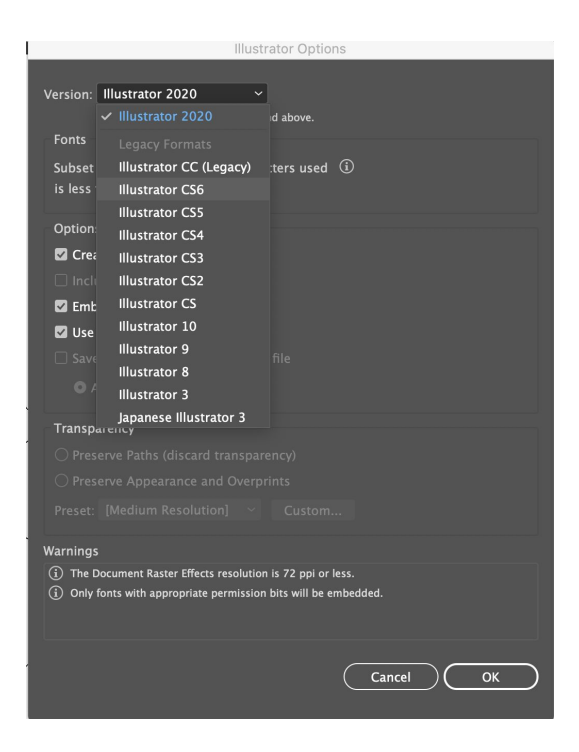

### בחלונית זו חובה לשנות את גרסת הקובץ לגרסת Illustrator CS6.

.11. כעת ניתן לקבוע תור לחיתוך ויניל דרך האפליקציה של בצלאל ולהגיע עם דיסקאון קי לתור שנקבע.

בהצלחה, צוות מרכז ההדפסות.